# β-SGR Electric Focusing System(Arkab)

## **ASCOM Driver Setting**

#### ■ASCOM Driver のインストール

①ASCOM Driver をインストールする場合は、あらかじめ ASCOM Platform 5 もしくは 6 のインストールが必要です。 ・ASCOM Platform は、http://ascom-standards.org/よりダウンロードしてください。

#### ② $\beta$ -SGR(Arkab) Driver のインストール

・b-SGR\_ASCOM Driver又は、CD-ROM 内の¥ASCOM¥b-SGR\_ASCOM setup.exe を実行してください。 インストーラにしたがって進めてください。

#### ■Focuser の選択

#### Properties

- ・Properties にて $\beta$ -SGR Setup を開き、 Connect してください。
- ・設定された数値が自動で読み込まれます。 必要に応じて設定を変更してください。

#### 設定の説明(Default)

| Stride      | 0.01mm 以上設定          |
|-------------|----------------------|
|             | フォーカス時のステップ・スト       |
|             | ライドの初期値を設定する         |
| Back Lash   | 0.000mm (0.000)      |
| Comp        | 手動フォーカス時のバックラ        |
|             | ッシュ補正値               |
| Temp offset | 0.0°C (0.0)          |
|             | 温度センサ補正値             |
| Trip range  | 2∼5mm(4.00) Max5.0mm |
|             | フォーカサーのストローク         |
| Back step   | 0.010mm (0.010)      |
|             | バックステップ量             |
| Resolution  | 0.625um(0.625 固定)    |
| Step 数      | 6400                 |

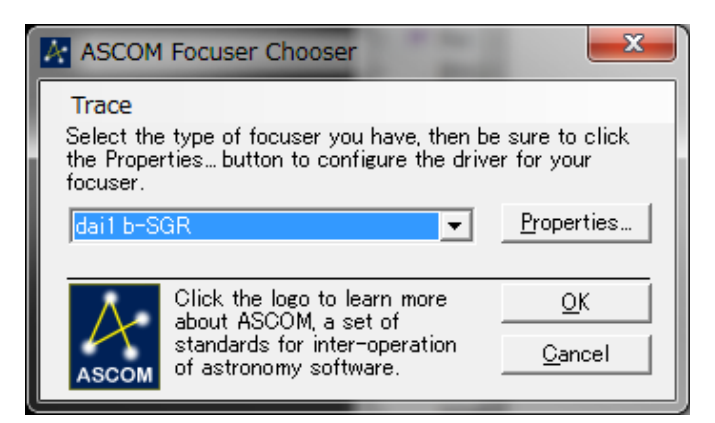

| β-SGR Setup                                                 |                                     |  |
|-------------------------------------------------------------|-------------------------------------|--|
| Stride                                                      | 0.1000 💌 mm EOS Mirror UP 🗖         |  |
| Back lash Co <b>m</b>                                       | 0.00 🛨 mm effective in manual ASCOM |  |
| Temp offset                                                 | 0.0 ÷ °c Release time 5 ÷ sec       |  |
| ! Changing below settings may have a big impact to control! |                                     |  |
| Trip range<br>Back step                                     | 0.010 ÷ mm<br>OK                    |  |
| Resolution                                                  | 0.625 tum disconnect Cancel         |  |

ご注意:フランジ型 $\beta$ -SGR の Resolution は、0.625 $\mu$ m で す。 変更しないでください。

### ■ステップ数の求め方

β-SGR(Arkab)ステップ数の設定

・設定は、Properties( $\beta$ -SGR Setup)又は $\beta$ -SGR 専用アプリケーションによって設定します。 ステップ数の計算は、ステップ数=Trip range (mm)/ Resolution (mm)で求めてください。 例: Step 数 4(mm) / 0.000625(mm) = 6400step

<sup>・</sup>dai1 b-SGR を選択してください。